## Инструкция по оценке МБОУ «СОШ №9» г.Новозыбкова на сайте <u>bus.gov.ru</u>

\*Оценить образовательное учреждение можно только при наличии зарегистрированной учётной записи на <u>портале Госуслуги</u>

- 1. Перейдите по ссылке <u>https://bus.gov.ru/info-card/308745</u> и дождитесь полной загрузки страницы.
- 2. После этого найдите в верхней правой части экрана значок для авторизации на сайте bus.gov.ru и авторизуйтесь с помощью учётной записи Госуслуг (Войти ⇔Госуслуги):

|    | R                                                                                              | C | 🔒 bus.gov.ru                                                                                                | ★ 157 отзывов 🔳 🔮                                                                                                    |                                                 |                                                                                                    |
|----|------------------------------------------------------------------------------------------------|---|----------------------------------------------------------------------------------------------------|----------------------------------------------------------------------------------------------------|-------------------------------------------------|----------------------------------------------------------------------------------------------------|
|    |                                                                                                |   | Неню                                                                                                    | 🔲 Мобильное приложение                                                                                                    | Не задано 🔻                                     | ~ 6 <del>3</del> 🖉 \varTheta Войти ~                                                                                                    |
|    |                                                                                                |   |                                                                                                    | <b>ОФИЦИАЛЬНЫЙ САЙТ</b><br>для размещения информации о государстви<br>(муниципальных) учреждениях                                                                                                    | енных                                           |                                                                                                    |
|    |                                                                                                |   | МУНИЦИ<br>"СРЕДНЯ                                                                                           | УЧРЕЖДЕНИЕ<br>БКОВА                                                                                                    |                                                 |                                                                                                    |
|    |                                                                                                |   | 🔲 Добавить в из                                                                                             | бранное                                                                                                    |                                                 |                                                                                                    |
|    |                                                                                                |   | <ul> <li>8 483 433 3'</li> <li>243020, Бря<br/>На карте</li> <li>http://mousi</li> <li>mousosh9n</li> </ul> | 7 87; 8 483 433 05 66<br>янская обл, Новозыбков, Голодеда ул, 22<br>osh9n.narod.ru<br>@yandex.ru                                                                                                    | Фотогалерея: пока ничего не размеш              | цено                                                                                                    |
| 3. |                                                                                                | U | Оставить официа<br>Полные сведения<br>в pus.gov.ru                                                          | альное обращение<br>я об учреждении<br>краткая карточка государственног<br>Мобильное приложение                                                                                                    | го (муниципального) учреждения<br>Не задано 🗸 👌 | сы околосом<br>СЭ <u>Э</u> Войти л                                                                                                    |
|    | ОфИЦИАЛЬНЫЙ САЙТ<br>Для размещения информации о государственных<br>(муниципальных) учреждениях |   |                                                                                                    |                                                                                                    | ых                                              | Личный кабинет<br>Тикный кабинет укреждений<br>полномоченных органов дл<br>размещени сведений об<br>укреждении или независкий<br>зценке<br>Мой профиль |
|    |                                                                                                | 1 | МУНИЦИГ<br>"СРЕДНЯЯ                                                                                         | Письций жабинет для<br>оторежирания обмолений, по<br>отпоску учреждений, осолинение<br>екрупктатов поиска и си-илок<br>Oneparopa<br>Письций жабинет орги изации<br>перагора для провежения<br>и заци |                                                 |                                                                                                    |
|    |                                                                                                |   | 🔲 Добавить в избр                                                                                           | I OCYC/IY/I<br>Личный кабинет граждан для<br>публикации отзывов,<br>официальных обращений и<br>оценки организаций социально?                                                                         |                                                 |                                                                                                    |
|    |                                                                                                |   | 8 483 433 37 8                                                                                              | 37, 8 483 433 05 66                                                                                                    | Фотогалерея: пока ничего не размещено           | odvepou                                                                                                    |
|    |                                                                                                |   | 2+3020, BPRHC<br>Ha Kapte     http://mousosi                                                                | ныя оол, повозвілков, голодеда ул, 22<br>h9n.narod.ru<br>vandex nu                                                                                                    | •                                               |                                                                                                    |
|    |                                                                                                |   | Оставить официаль                                                                                           | ьное обращение<br>юб учреждении                                                                                                    |                                                 |                                                                                                    |

4. Откроется новая страница, где необходимо войти, используя логин и пароль от Вашей учётной записи «Госуслуг», а после разрешить авторизацию на сайте с Вашими данными:

| госус <i>і</i> | Единая система<br>идентификации и аутентификации |
|----------------|--------------------------------------------------|
| (              | Вход<br>Официальный сайт ГИС ГМУ                 |
| 6              | Пользователь Госуслуг<br>Другой пользователь     |
| •••••          |                                                  |
|                | Войти                                            |
|                | Я не знаю пароль                                 |
| Вхол (         | с помошью эпектронной полписи                    |

- 5. После успешной авторизации произойдёт возврат на сайт bus.gov.ru
- 6. Чуть ниже на данной странице сайта найдите список критериев, по которым предлагается оценить образовательную организацию по шкале от «Неудовлетворительно» до «Отлично»:

|                                                                                         | Открытость и доступность информации об организации, баллы 🍘         |                                                                                           |                               |                                    |  |  |  |
|-----------------------------------------------------------------------------------------|---------------------------------------------------------------------|-------------------------------------------------------------------------------------------|-------------------------------|------------------------------------|--|--|--|
| Неудовлетворительно<br>0 - минимально                                                   | Ниже среднего                                                       | Удовлетворительно                                                                         | Хорошо                        | <b>Отлично</b><br>максимально - 40 |  |  |  |
| Введите свой коммента                                                                   | рий к оценке                                                        |                                                                                           |                               |                                    |  |  |  |
| Неудовлетворительно<br>0 - минимально                                                   | Ниже среднего                                                       | Удовлетворительно                                                                         | Хорошо                        | <b>Отлично</b><br>максимально - 70 |  |  |  |
|                                                                                         |                                                                     |                                                                                           |                               |                                    |  |  |  |
| Время ожидания предо                                                                    | ставления услуги, бал                                               | лы 😴                                                                                      |                               |                                    |  |  |  |
| Время ожидания предо                                                                    | <b>ставления услуги, б</b> ал<br>Кр                                 | лы 🎔                                                                                      | ĸe                            |                                    |  |  |  |
| Время ожидания предо<br>Доброжелательность, в                                           | ставления услуги, бал<br>Кр<br>ежливость, компетен                  | лы 🕶<br>итерий не участвует в оцени<br>тность работников организ                          | ке<br>ации, баллы 🍞           |                                    |  |  |  |
| Время ожидания предол<br>Доброжелательность, в<br>Неудовлетворительно<br>0 - минимально | ставления услуги, бал<br>Кр<br>ежливость, компетен<br>Ниже среднего | лы <b>у</b> итерий не участвует в оцени<br>тность работников организ<br>Удовлетворительно | ке<br>ации, баллы 😨<br>Хорошо | <b>Отлично</b><br>максимально - 20 |  |  |  |

- 7. Оцените работу учреждения по доступным критериям, кликнув левой кнопкой мыши по одной из оценок в каждой шкале. По желанию, каждую оценку можно снабдить комментарием.
- 8. Нажмите на кнопку «Сохранить»:

| собрановлетворителько     корошо     сопинно     максимально     максимально     максимально | Удовлетворенность качес | твом оказания услуг, | баллы 🥵                    | Vanaula  | 0771/11/10    |
|----------------------------------------------------------------------------------------------|-------------------------|----------------------|----------------------------|----------|---------------|
| Введите свой комментарий к оценке                                                            | 0 - минимально          | ниже среднего        | здовлетворительно          | хорошо   | максимально - |
|                                                                                              |                         |                      |                            |          |               |
|                                                                                              |                         | Оставьте отзыв о ка  | честве оказания услуг орга | низацией |               |

- 9.
- 10. Если всё сделано правильно, сайт поблагодарит Вас сообщением «Спасибо за Вашу оценку» в левой нижней части экрана:

|                          | Оставьте отзыв о качестве оказания у |              |           |  |
|--------------------------|--------------------------------------|--------------|-----------|--|
|                          |                                      | Не сохранять | Сохра     |  |
|                          |                                      |              |           |  |
| 🗸 Спасибо за Вашу оценку | ×                                    |              | оту сайта |  |